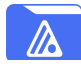

### Pre-requisites:

- 1. Must have a WhiteStar Admin account to assign licenses and Tags
- 2. Must have admin privileges and "telnet" installed on the target Files Server machine

# Order of completion:

We recommend the following order to initially set up your WS Files implementation:

- 1. Install your WS Files Server code on the device you want to grant access to
- 2. Add the Server to your List of "Things" from the WhiteStar admin dashboard
- 3. Create Tags for the directories that you want to grant access to on your target server
  - a. Ensure you add properties to these tags if desired (for more details, please see the Installation and User's Guide on this step)
- 4. Assign Tags to the directories you are granting access to
- 5. Assign WS Files licenses to the users you want to share files with
  - a. Each user will receive an email message inviting them to download the WS Files software
- 6. Assign the appropriate Tag to each user (thus granting them access to transfer files to/from the specific directory on your destination server)

## WhiteStar Server Tasks

Download the Server Software to the machine you want to install on: https://whitestar.io/download/wsf/server

Run the WSF Server installer by double clicking on it:

- On **MacOS**, you will need to go to the System Settings/Privacy and Security to grant access for WS to install the software System Preferences / Security and Privacy / General
- On a Windows machine, you will need to grant permission from Windows Defender for the application to run

Open a Terminal on the server machine and Telnet\* to the WSF Server application:

• Enter the command Telnet localhost 42526 (\*install and enable Telnet if not already installed)

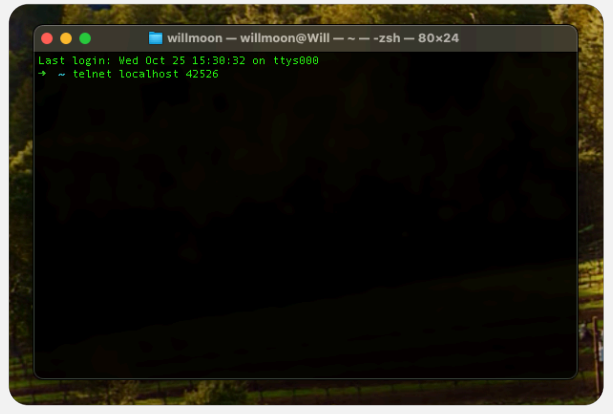

- Get the unique identity of the server:
  - Issue the WhoAmI command ("wai") and copy the email address (3<sup>rd</sup> data piece) and pass on to Administrator

| Connected to localhost.<br>Escape character is '^]'.<br>Enter ?1 to list available commands.<br>wai<br>WhiteStarFiless I Am                                                                                                    |  |
|----------------------------------------------------------------------------------------------------|--|
| Federation [ ] member [] member [] m |  |

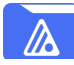

| <mark>dmin Tasks – Adding "T</mark> h    | nings" and Crea       | ting "Tags"       |                               |                           |          |                |
|------------------------------------------|-----------------------|-------------------|-------------------------------|---------------------------|----------|----------------|
| rom the Administrator's i                | nterface, add tl      | ne Server to your | r list of "Things"            |                           |          |                |
|                                          |                       |                   |                               |                           |          |                |
| Log in to the WS A                       | dmin Pan: <u>http</u> | s://whitestar.io/ | <u>dashboard</u>              |                           |          |                |
| <ul> <li>Select "Things" from</li> </ul> | om the left had       | column            |                               |                           |          |                |
| / WhiteStar                              |                       |                   | Home Solutions White          | Papers About Support Docs | Download | Dashboard C SU |
|                                          |                       |                   |                               |                           |          |                |
| NHITESTAR SUPPORT Y                      | Manage Things         |                   |                               |                           | a        | Add a Thing +  |
|                                          | NAME                  | TYPE              | EMAIL                         | ROOT DIRECTORY            | STATUS   | ACTIONS        |
| n Manage                                 | DEV GTS Server        | WhiteStarFiles    | dev-warp10-1463301263828523   | /home/whitestar           | Online   | C 🗘 🗑          |
| A Invite                                 | ⊜ DEV Rep2            | WhiteStarFiles    | 6eb20074-e534-4d99-94fc-194c  | /home/whitestar           | Online   | C 🗘 û          |
| 🔥 Things                                 | B DEV Rep1            | WhiteStarFiles    | dev-rep11618743092897038063   | /home/whitestar           | Online   | C 🌣 û          |
| 😫 Sub-Tenants                            | DEV MCP               | WhiteStarFiles    | e1f45866-51cb-4dfe-bf1a-0e620 | /home/whitestar           | Online   | C 🗘 û          |
|                                          |                       |                   |                               |                           |          |                |

 Select "Add a Thing" providing a name for the Server and pasting in the email address you copied from the WhoAmI command above. You must also select the root directory you want WS Files to have access to. Once set, WS Files only has access to that directory and all subdirectories below it.

| Add a Thing                                  | ,     |
|----------------------------------------------|-------|
| Name                                         |       |
|                                              |       |
| Email                                        |       |
|                                              |       |
| Root Directory                               |       |
| /home/whitestar/tenants/70c7f393-df1a-48fb-9 | 853-4 |
| Monitor Server Status                        |       |
| Add                                          | ancel |
| Aud                                          | uncer |

In order to allow a user to connect to the server, the Admin must first create and add a Tag to the directory on the server via the Dashboard. Go to the Things tab on the Dashboard and select the server to add a Tag to [pencil icon on the right hand side of the page for the server you want to add a Tag to].

| <b>//</b> WhiteStar   |                   | Home Solut     | ons White Papers | About Si          | upport Docs Do  | wnload Da | shboard 🕻     | SU |
|-----------------------|-------------------|----------------|------------------|-------------------|-----------------|-----------|---------------|----|
| 🍪 WHITESTAR SUPPORT 🗸 | Manage Things     |                | c                | Click to add Tags |                 | c /       | Add a Thing   | +  |
|                       | NAME              | TYPE           | EMAIL            |                   | ROOT DIRECTORY  | STATUS    | ACTIONS       |    |
| i Manage              | DEV GTS Server    | WhiteStarFiles | Example Email    |                   | /home/whitestar | Online    | 🔺 🖒 🌣 ti      | r  |
| 1 Invite              | ⊜ DEV Rep2        | WhiteStarFiles | Example Email    |                   | /home/whitestar | Online    | 12 🌣 t        | ŗ  |
| X Things              | B DEV Rep1        | WhiteStarFiles | Example Email    |                   | /home/whitestar | Online    | C 🌣 t         | ī  |
| + Sub-Tenants         | B DEV MCP         | WhiteStarFiles | Example Email    |                   | /home/whitestar | Online    | c 🌣 t         | r  |
| (··) Sensors          | PROD GTS          | WhiteStarFiles | Example Email    |                   | /home/whitestar | Online    | c 🌣 t         | r  |
| Billing               | ■ PROD Web Server | WhiteStarFiles | Example Email    |                   | /home/whitestar | Online    | c 🌣 t         | r  |
|                       | PROD Rep1         | WhiteStarFiles | Example Email    |                   | /home/whitestar | Online    | 12 <b>¢</b> t | ī  |

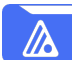

| Create a Tag for each counterpar                                                                                                    | t/directory you v                                         | vant to share                             | files to/from       | n:                                                              |                                  |               |
|----------------------------------------------------------------------------------------------------|-----------------------------------------------------------|-------------------------------------------|---------------------|-----------------------------------------------------------------|----------------------------------|---------------|
| Click on Manage Tags:                                                                                                    | ,,,                                                       | Click on Manage Tags                      | · · ·               |                                                                 |                                  |               |
|                                                                                                    | A White Star                                              | N                                         |                     | Manne Enhdines While Denses Above                               | d Europed Dece Developed Daubber |               |
|                                                                                                    | //• Whitestar                                             |                                           | $\backslash$        | Forte doubles white reports rate                                | ar addaer each eachrait eachrai  |               |
| <ul> <li>Click on Create New Tag:</li> </ul>                                                                                                    | S WHITESTAR SUPPORT~                                      | Manage DEV GTS Server                     | N                   |                                                                 |                                  | ← Back        |
| -                                                                                                    | <b>M</b> Manage                                           | File Management                           | Manage Tags         | H Sensor Settings                                               | Access Logs d. Statistics        | efresh.       |
|                                                                                                    | 🖌 insta                                                   | NAME                                      | ASSIGNED USERS      | BIRECTORY                                                       |                                  |               |
|                                                                                                    | 3 Things                                                  | Productsupport                            | 13 Users            | Create New Tag                                                  | : 80                             |               |
|                                                                                                    | 🛳 Sub-Tenanta                                             |                                           |                     |                                                                 |                                  |               |
|                                                                                                    |                                                           | Click on Crea                             | te New Tag          |                                                                 |                                  |               |
|                                                                                                    |                                                           |                                           |                     |                                                                 |                                  |               |
| <ul> <li>Enter a name for the Tag<br/>and choose a color code to<br/>help with identification</li> <li>Click on the check mark at<br/>the end of the row to save<br/>it</li> </ul> | New Tag                                                   |                                           | Gray ~              | New Tag                                                         |                                  |               |
| <ul> <li>Assign the new tag to a directory on the Server</li> </ul>                                                                                                    | 🎊 WhiteStar                                               |                                           | Click on F          | ile Management                                                  | About Support Docs Download Do   | stoord 🕻 🕘    |
|                                                                                                    |                                                           |                                           | /                   |                                                                 |                                  | 1.011         |
| <ul> <li>Click on File Management</li> </ul>                                                                                                    | 4 WHITESTAR SUPPORT~                                      | Manage DEV GTS Server                     | D Manage Tags       | H Sensor Settings                                               | Access Logs     d. Stat          | + Back        |
| for the Server you want to                                                                                                    | f Manage                                                  | Root ProductSupport × +                   |                     |                                                                 | Create                           | Directory (3) |
| add the tag to                                                                                                    | 4 Invite                                                  | NAME                                      | SIZE LAST           | KODIFIED TRUSTED                                                | TAGS ACTIONS                     |               |
| • Click on the plus sign (+)                                                                                                    | 3 Things                                                  | <ul> <li>.config</li> <li>Temp</li> </ul> | 20 5/1/2<br>6 8/3/2 | 223, 10:47:17 AM ProductS                                       |                                  |               |
| for the directory you want                                                                                                    | 🐔 Sub-Tenants                                             | • wsh                                     | 18 4/14/            | 2023, 10:05:29 AM ProductS                                      | (port) + 4 0 2* 1                |               |
| to add the tag to                                                                                                    | M Sensors                                                 | <ul> <li>Replicator</li> </ul>            | 69632 3/1/2         | 023, 10:23:18 AM ProductS                                       | + 1000                           |               |
|                                                                                                    |                                                           | .cache                                    | 17 3/29/            | 2023, 1:38:25 PM ProductS                                       | + د المربي<br>• د ت ۵ ۲          |               |
|                                                                                                    | t profile                                                 | whiteStarShellPTY                         | 69632 8/9/2         | 023, 5.32:58 PM Product                                         | 1001 + 40 × 1                    |               |
|                                                                                                    |                                                           |                                           | Click on p          | lus sing (+) to add tag to c                                    | lirectory                        |               |
| • Click on the tag you are                                                                                                    | Manage DEV GTS Server                                     |                                           |                     |                                                                 | ← Back                           |               |
| granting access to the                                                                                                    | E File Management                                         | D Manage Tags                             | Here Sensor Setting | s 🖹 Access Logs                                                 | d. Statistics                    |               |
| directory for                                                                                                    | Root ProductSupport × +                                   |                                           |                     |                                                                 | Create Directory                 |               |
|                                                                                                    | NAME                                                      | SIZE LAST MO                              | DIFIED              | TRUSTED TAGS                                                    | ACTIONS                          |               |
|                                                                                                    | <ul> <li>.config</li> </ul>                               | 20 5/1/2023                               | 3, 10:47:17 AM      | ProductSupport +                                                | 4 B 2* B                         |               |
|                                                                                                    | Temp                                                      | 6 8/3/202                                 | 3, 8:19:50 AM       | ProductSupport (+)                                              |                                  |               |
|                                                                                                    | Wsn                                                       | 18 4/14/20:                               | 23, 10:05:29 AM     | ProductSupport +                                                | 2 E 2 E                          |               |
|                                                                                                    | Replicator                                                | 69632 3/1/202                             | 3, 10:23:18 AM      | ProductSupport (+)                                              |                                  |               |
|                                                                                                    | Leache                                                    | 17 3/29/20:                               | 23, 1.38:25 PM      | Add Tags                                                        | ∠ ⊡ 2* ∎<br>×                    |               |
|                                                                                                    | <ul> <li>whiteStarShellPTY</li> <li>Downlos is</li> </ul> | 69632 8/9/202                             | 5, 5:32:58 PM       | ChasesTag + Legal +                                             |                                  |               |
|                                                                                                    | Downloads                                                 | 4096 6/3/2024                             | 4, 11:00:14 AM      | Windows Test Tag + 2FA +<br>Cheesegrater 2 + Apple Dev Tester   | 2 E 2 E                          |               |
|                                                                                                    |                                                           | 18 4/13/202                               | 23, 10:04:57 AM     | Smith Anderson POC + Project 42<br>Rich Demo Tag + FilesDir 1 + | + " U J B                        |               |
|                                                                                                    | e voi                                                     | 48 6/6/202                                | 3 4:45:14 PM        | FilesDir2 + Sentinel Demo +<br>Rich Bundrite + Uberuser Test +  | 4 E                              |               |
|                                                                                                    |                                                           | Click on the tag up                       | u are granting acc  | ess to the directory                                            | ». L & B                         |               |
|                                                                                                    |                                                           | Ouck of the tag yo                        | a are granning acc  | 555 to the unectory                                             |                                  |               |

# Admin Tasks – Adding Users and Assigning Tags

Ensure the users you want to share files with have licenses that are active. From the Administrator's interface:

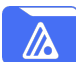

| • Click on "Manage"                                                                                                    | Click on Manage                                                                                                    |         |
|----------------------------------------------------------------------------------------------------|----------------------------------------------------------------------------------------------------|---------|
|                                                                                                    | Mome Solutions White Papers About Support Docs Download Dashboard 🕻                                                                                                    | . 💿     |
| • Click on "Add User"                                                                                                    | wertestan suprort     Licenses Available     SociETY     17410      trains     SociETY     17410      Chat     Chat     Add Dar +     Upload CSY      Connect AD      Connect AD     Connect AD     Connect AD  |         |
|                                                                                                    | Assigned Licenses                                                                                                    | ~       |
|                                                                                                    | ACCOUNT PAGES                                                                                                    |         |
|                                                                                                    | Click on Add Liser                                                                                                    |         |
| Fill in the name and email                                                                                                    | Add New User Add User                                                                                                    |         |
| address of the user you want                                                                                                    | Name (optional)                                                                                                    |         |
| to provide a WS Files license                                                                                                    | ⊘ test@test.com                                                                                                    |         |
| for. Then click Submit.                                                                                                    | Email Address Remove ALL users not present in current list                                                                                                    |         |
|                                                                                                    | Assign new users licenses for:                                                                                                    |         |
| Assign the user a WhiteStar                                                                                                    | Use commas to add multiple users at once                                                                                                    |         |
| Files license (second screen                                                                                                    | (name1@email.com, name2@email.com,)                                                                                                    |         |
| on right) and click on Okay.                                                                                                    | Cancel Submit Okay Cancel                                                                                                    |         |
| User will receive an email<br>address to download the WS<br>Files Softare                                                          |                                                                                                    |         |
| Assistant Transformer and the                                                                                                    |                                                                                                    |         |
| Assign the Tag to the user – thus                                                                                                  | Granting them access to the directory on your Files Server.                                                                                                    |         |
| • Click off Manage                                                                                                    | WhiteStar / Home Solutions WhitePapers About Support Docs Download Distributerd C 🕲                                                                                                    | )       |
| <ul> <li>Click on "Manage Tags"</li> <li>From your list of users,<br/>click the plus sign (+) at<br/>the end of the row</li> </ul> |                                                                                                    | )       |
| <ul> <li>Select the Tag from the</li> </ul>                                                                                        | a same Assigned Licenses Manage Tags III a Constraint of Actions                                                                                                    |         |
| Pop up list you want to                                                                                                    | ACCOUNT PAGES Search 26 records                                                                                                    |         |
| assign to the user                                                                                                    | Ender     Profile     Deals     Profile     Deals     Profile     Profile     Profi |         |
|                                                                                                    | Click on Manage Tags Click on Plu                                                                                                    | us Sign |

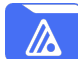

## **Stopping the Server Service**

Once a user is done accessing the device, the Server administrator can stop the Service in order to discontinue access to the device. On Mac, make sure you specify the path to the WhiteStar Files application if it is different for your computer, however the default location is given below. To Stop the service, enter the following command from a terminal (must have administrator or sudo privileges):

| OS      | Command to Issue                                                       |
|---------|------------------------------------------------------------------------|
| Windows | net stop WhiteStarFileServer                                           |
| Mac OS  | sudo /Applications/WhiteStar/Files/WhiteStar/WhiteStarFilesServer stop |
| Linux   | systemctl stop wsf.service                                             |

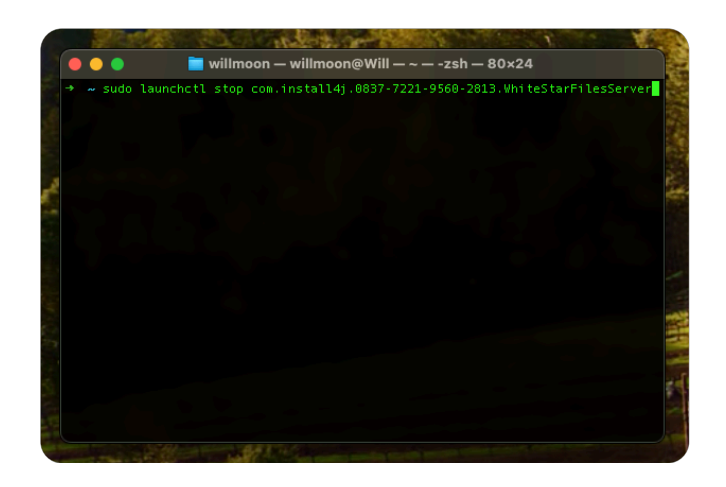

### **Starting the Server Service**

If the Server Service is fully installed, and has been stopped previously, the administrator can re-start the service at any time. To Start the service, enter the following command from a terminal (must have administrator or sudo privileges):

| OS      | Command to Issue                                                        |
|---------|-------------------------------------------------------------------------|
| Windows | net start WhiteStarFileServer                                           |
| Mac OS  | sudo /Applications/WhiteStar/Files/WhiteStar/WhiteStarFilesServer start |
| Linux   | systemctl start wsf.service                                             |

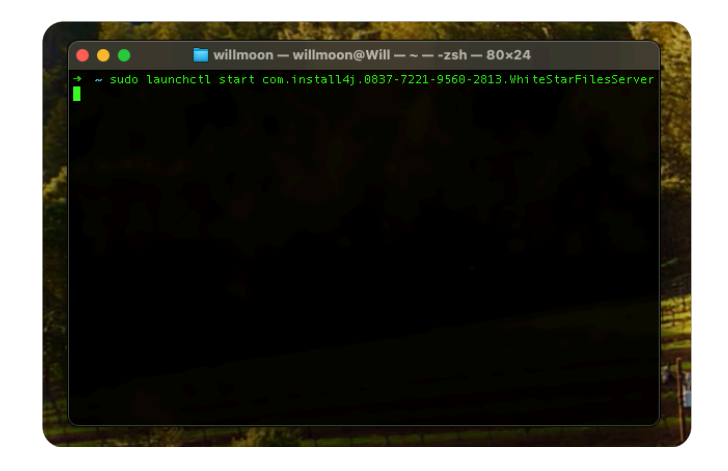